Artikelnummer: 190020

# KOM IGÅNG MED Predictable Svensk

| 08:19 tis 7 juli |     |       |        |          |   |    |            |            |                  |  |
|------------------|-----|-------|--------|----------|---|----|------------|------------|------------------|--|
| Historia 1 H     |     | Histo | oria 2 | ia 2 < 🕻 |   | Ja |            | Nej        |                  |  |
|                  |     |       |        |          |   |    |            |            |                  |  |
|                  |     |       |        |          |   |    |            | $\nearrow$ | ලා               |  |
|                  |     |       |        |          |   |    |            | Û          | Û                |  |
| Det              |     | Jag   |        | Men      |   | Du |            | Och        |                  |  |
| Q                | W   | Е     | R      | Т        | Υ | U  | I          | 0          | Ρ                |  |
| А                | S   | D     | F      | G        | Н | J  | К          | L          | Å                |  |
| Z                | Х   | С     | V      | В        | Ν | М  | Ö          | Ä          | $\langle \times$ |  |
|                  | 123 |       |        |          |   | e  | <b>.</b> " |            |                  |  |

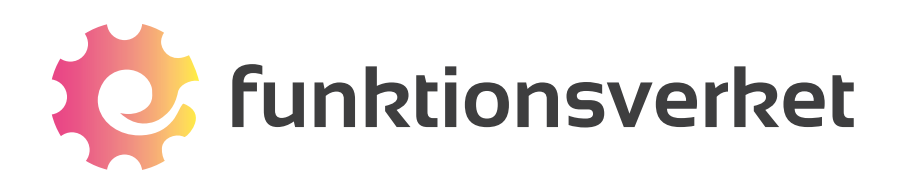

# Innehåll

| Starta PredictablePlattan   | 3  |
|-----------------------------|----|
| Översikt                    | 3  |
| Börja kommunicera           | 4  |
| Använda fraser              | 5  |
| Så fungerar ordprediktionen | 7  |
| Skärmtangentbordet          | 8  |
| Funktionstangenter          | 9  |
| Emojis                      | 10 |
| Inställningar               | 11 |
| Konto                       | 11 |
| Tal                         | 11 |
| Tillgänglighet              | 12 |
| Tema och utseende           | 13 |
| Rutnätslayout               | 13 |

# Översikt

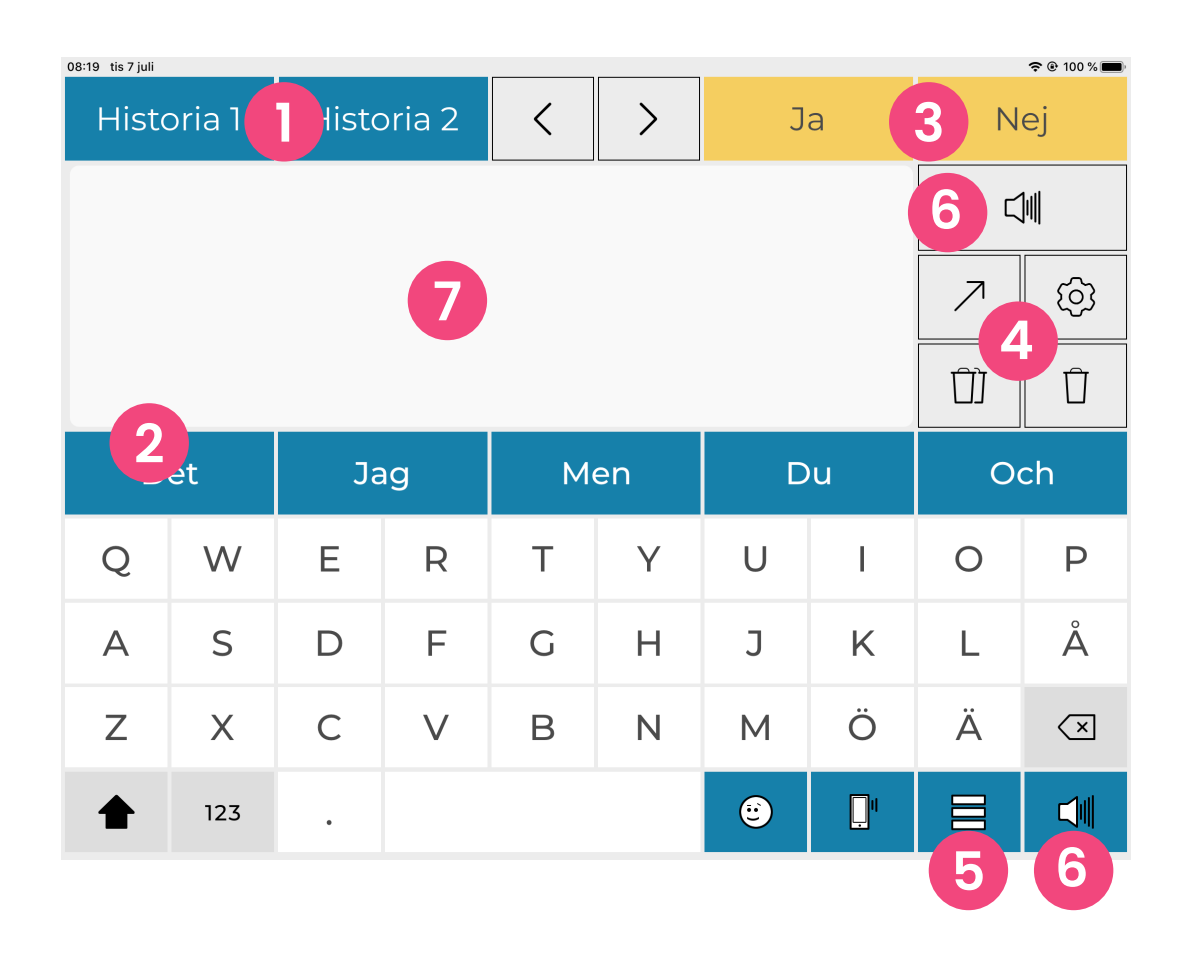

- **Historikremsa** snabb åtkomst till dina senast sagda meddelanden.
- **Ordförslag** baseras på det du skriver. Klicka på ett ord för att skriva det.
- **3 Favoritremsa** snabb åtkomst till meddelanden som du använder ofta.
- **4 Funktionstangenter** användbara funktioner lätt åtkomliga.
- 5 Fraser klicka för att få fram sparade fraser.
- **6 Talknapp** klicka för att få ditt meddelande uppläst.
- 7 Meddelandefönster här skrivs ditt meddelande.

# Börja kommunicera

Du kan skriva ditt meddelande på tre sätt:

- Skriv på tangentbordet
- Klicka på ett ordförslag som ordprediktionen föreslår
- Använd färdiga fraser (läs mer om detta på sidan 10)

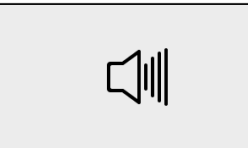

När du skrivit in ditt meddelande i meddelandefönstret trycker du på talknappen för att få meddelandet uppläst med talsyntesrösten.

Talknappen fungerar oavsett om du skrivit ditt meddelande med tangentbordet ordförslagen eller med fraserna.

Om du har skrivit meddelanden tidigare kommer du även att kunna välja att:

- Upprepa en redan använd mening från din historikremsa
- Använda ett meddelande som du säger ofta från din favoritremsa

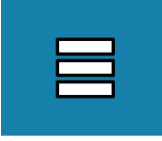

Klicka för att komma till dina fraser

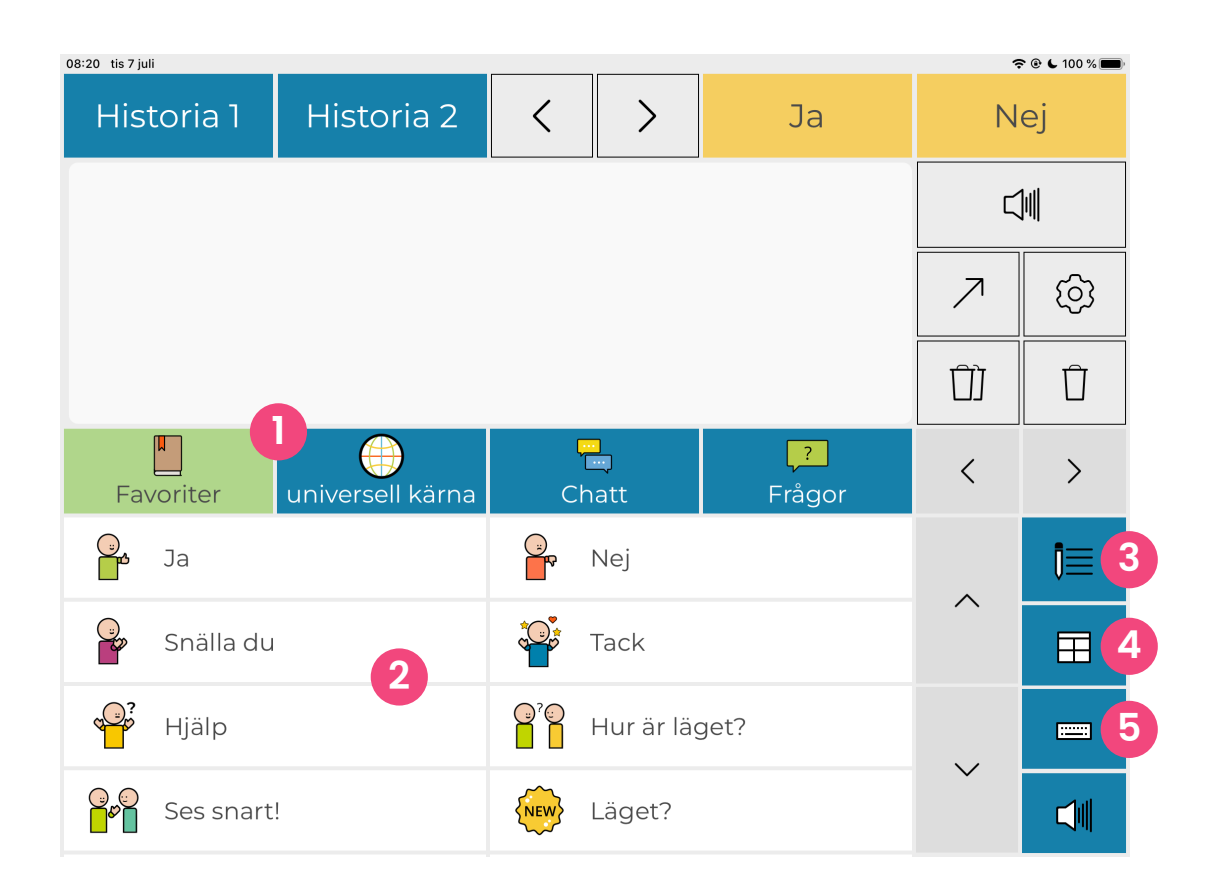

- **Kategorier** lagra dina fraser i olika kategorier.
- 2 Fraser klicka för att lägga till en fras i meddelandefönstret.
- **3 Redigeringsläge** när du vill ändra, radera eller lägga till fraser/kategorier.
- **4 Rutnätslayout** se dina fraser i ett rutnät. Du kan ställa in antalet celler.
- **5 Tangentbordsvy** klicka för att lämna fraser och återgå till tangentbordet.

#### Lägg till och redigera fraser och kategorier

Du kan spara fraser som du säger ofta. Fraserna sparar du i olika kategorier. PredictablePlattan levereras med färdiga förslag på kategorier och fraser, men de går att ändra.

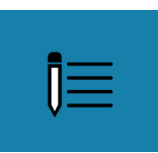

Klicka för att komma till redigeringsläget

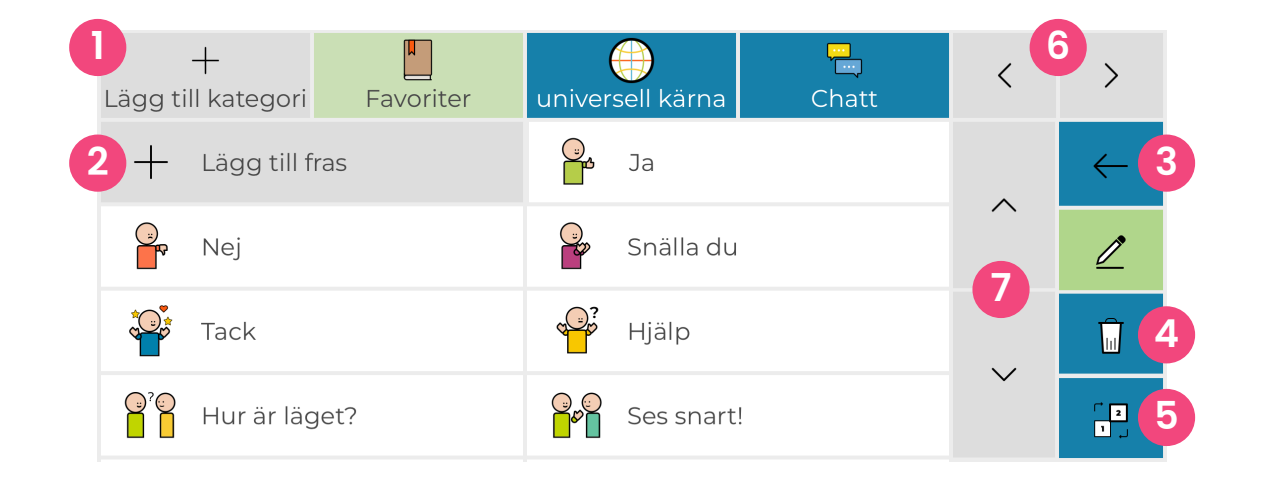

- Lägg till kategori här skapar du en ny kategori.
- **2** Lägg till fras här skapar du en ny fras.
- **3** Gå ur redigeringsläge gå tillbaka till startläget för att använda fraser.
- **4** Välj fraser och kategorier att radera om du vill ta bort fraser/kategorier.
- **5** Byt ordning tryck på fraser/kategorier i den ordning du vill att de visas.
- **6** Bläddra bland kategorier om alla kategorier inte syns, klicka på pilarna.
- **7** Bläddra bland fraser om alla fraser inte syns, klicka på pilarna.

### Så fungerar ordprediktionen

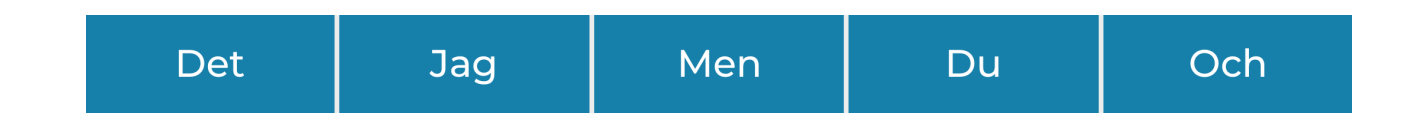

När du skriver in ditt meddelande dyker det upp ett antal ordförslag. Det gör att du snabbare och enklare kan få fram det du vill säga.

Vilka förslag som visas beror dels på de bokstäver som du skriver in, men även innehåll och grammatik spelar roll.

PredictablePlattan lär sig också hur du brukar skriva och ger ordförslag som passar just dig. Om du t.ex. skriver "Jag bor i Stockholm" två gånger, så lär den sig detta och ger förslaget "Stockholm" nästa gång du skriver "Jag bor i".

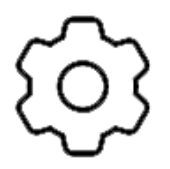

Klicka på kugghjulet för att öppna Inställningar.

Under Inställningar > Ordprediktion kan du göra olika val. Du kan t ex lägga till och ta bort ord som ordprediktionen har lärt sig, välja hur snabbt den ska lära sig nya ord eller om historik ska sparas eller inte. Om du är ovan vid att använda ett skärmtangentbord kan det vara bra att känna till funktionen för dessa tangenter:

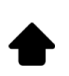

Klicka här för att få stor bokstav (versaler). I början av en ny mening kommer du automatiskt att få stor bokstav.

- 123 Klicka här om du vill skriva siffror eller specialtecken.
  - × Klicka här för att radera det tecken som du skrev senast.

#### Ändra tangentbordets utseende

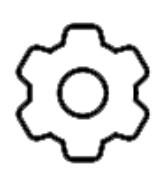

Klicka på kugghjulet för att öppna Inställningar.

Under Inställningar > Tangentbord kan du göra olika val för att anpassa tangentbordets utseende.

### Funktionstangenter

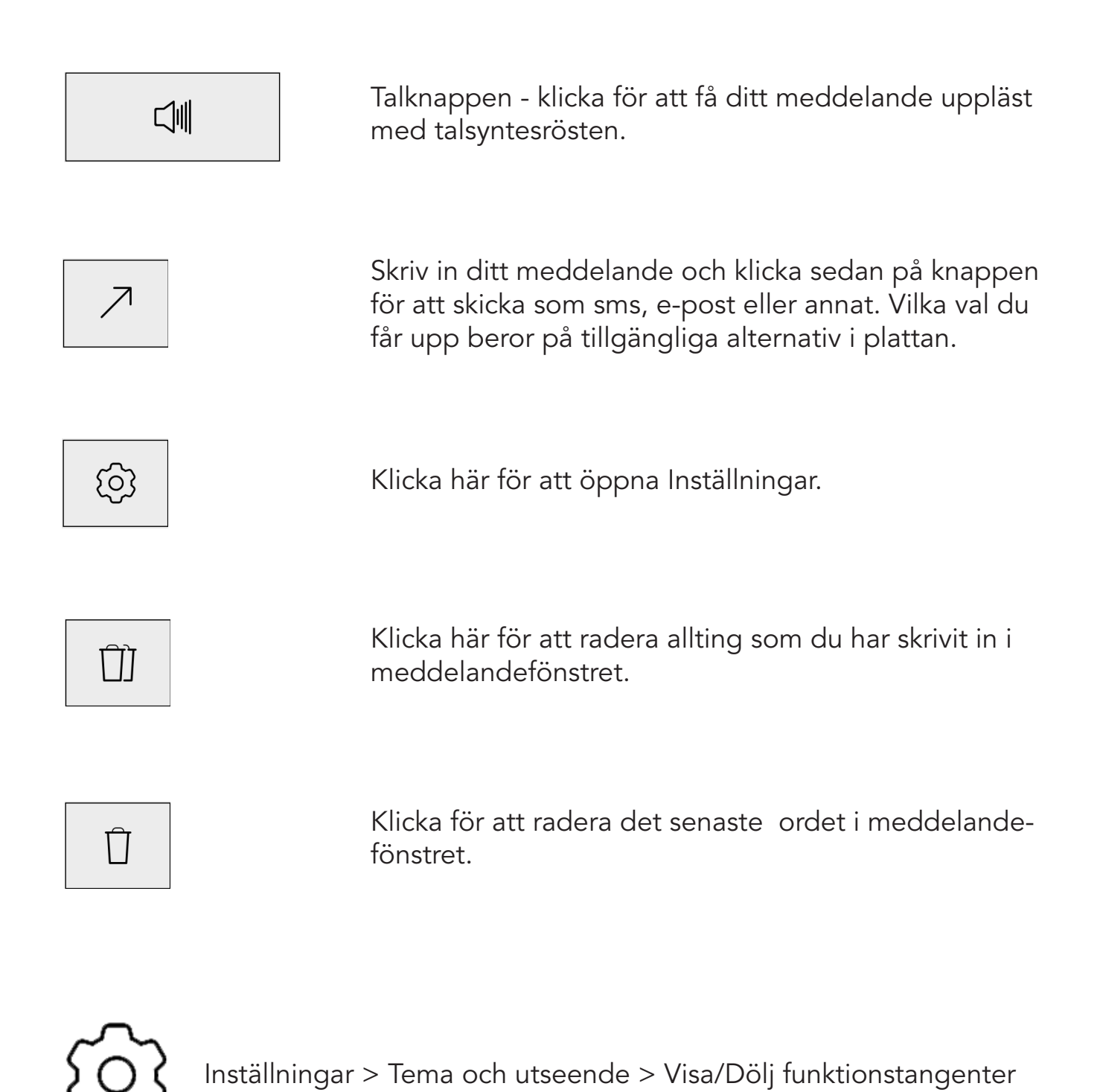

Det finns fler funktioner att välja på än de beskrivna ovan. Du kan välja att byta ut mot andra funktioner, men max ha fem olika funktioner samtidigt.

### Emojis

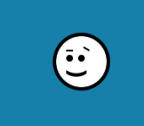

Klicka för att välja emoji att lägga till i meddelandefönstret.

| 10:08 tis 7 juli 🔶 🔶 🗇 🌾 91 % 🗩 |          |            |            |                         |            |          |             |                        |                  |
|---------------------------------|----------|------------|------------|-------------------------|------------|----------|-------------|------------------------|------------------|
| Historia 2 Ja                   |          | g          | <          | >                       | Ja         | а        | N           | ej                     |                  |
|                                 |          |            |            |                         |            |          |             |                        |                  |
|                                 |          |            |            |                         |            |          |             | $\nearrow$             | ලා               |
|                                 |          |            |            |                         |            |          |             |                        | Û                |
| Jag                             |          | Det        |            | Men                     |            | Du       |             | Och                    |                  |
| 8                               |          | <b>O</b>   | =          | $\overline{\mathbf{i}}$ | •••        | <b>.</b> | 0           | e                      | 2                |
|                                 | <b>:</b> | <b>(</b> ) | 2          | •                       | $\bigcirc$ | ç        | 0           | <b>9</b>               |                  |
| <u>Res</u>                      | •        |            | <b>;;;</b> | 63                      |            |          |             | $\widehat{\mathbf{o}}$ | $\langle \times$ |
| ٣                               | 123      | ٠          |            |                         |            |          | <u>ו</u> יי |                        |                  |

Klicka för att bläddra mellan flera sidor av emojis som du kan använda.

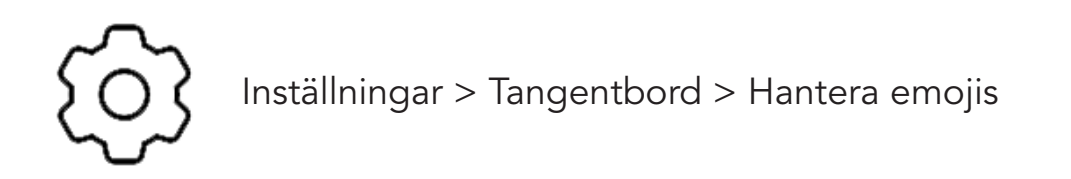

Här kan du välja vilka emojis som du vill visa och göra egna inställningar, t ex välja ljudillustration eller spela in eget ljud.

# Inställningar

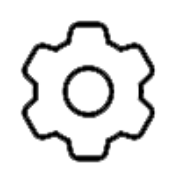

Klicka för att öppna Inställningar. Nedan kan du läsa om exempel på vad du kan göra för inställningar.

### Konto

Under Konto kan du se dina kontoinställningar, samt återställa fraser och inställningar till fabriksläget.

### Tal

Här gör du inställningar för talsyntesen, t ex talhastighet och tonhöjd.

Du kan också göra olika val för talknappen och meddelandet i meddelandefönstret. Exempelvis kan du ställa in tt du vill få uppläsning när du trycker i meddelandefönstret.

Det går även att anpassa uttalet av olika ord om du vill att talsyntesen ska ha ett annat uttal av vissa ord. Det kan t ex handla om dialektala uttal för ord, egennamn eller något annat.

### Tillgänglighet

Här gör du inställningar för att underlätta för användaren att träffa rätt knapp eller tangent.

Om du har svårt för att använda pekskärmen finns andra alternativa styrsätt. Du kan välja att styra på följande sätt:

#### **Direct Touch**

Passar bra för dig som klarar av att använda pekskärmen och har lätt för att träffa rätt på skärmen. Detta läge går att anpassa med t ex tidsfördröjning så att du behöver trycka en viss tid på en tangent för att trycket ska registreras.

#### Skärmtryck

Objekten på skärmen (tangenter och knappar) markeras ett i taget på skärmen. När rätt objekt är makerat trycker du var som helst på skärmen för att välja det.

#### Reglageåtkomst

Använd en eller två externa manöverkontakter för att styra. Det finns två lägen; manuell och automatisk skanning. Skanningshastigheten kan justeras.

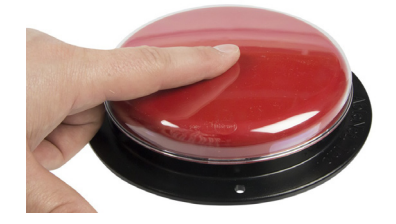

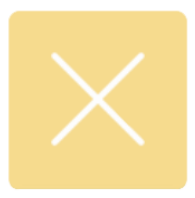

Klicka för att avsluta skanning och gå till Direct Touch-läget.

Kontakta Funktionsverket AB för information om kontakter du kan använda för reglageåtkomst.

På tangentbordet finns en knapp som uppmanar din samtalspartner att vänta lite medans du skriver ditt meddelande. Du kan välja mellan olika alternativ eller skapa ett eget. Detta gör du under Inställningar > Tillgänglighet > Vänta.

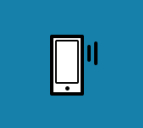

Klicka för att spela upp Vänta-meddelande

### Tema och utseende

Här gör du inställningar för utseendet som underlättar för användaren. Du kan byta färg på knappar, välja hög kontrast, anpassa för vänsterhänta, anpassa för dyslektiker, byta teckensnitt, m.m.

#### Rutnätslayout

Här anpassar du utseendet för dina fraser och kategorier när du använder rutnätslayout. Du väljer hur många rader och kolumner som ska visas samtidigt och får på så vis olika storlekar på rutorna. För användare som har svårt att träffa ett litet målområde kan det vara en god idé att ha färre antal rutor.

Exempel på olika layouter:

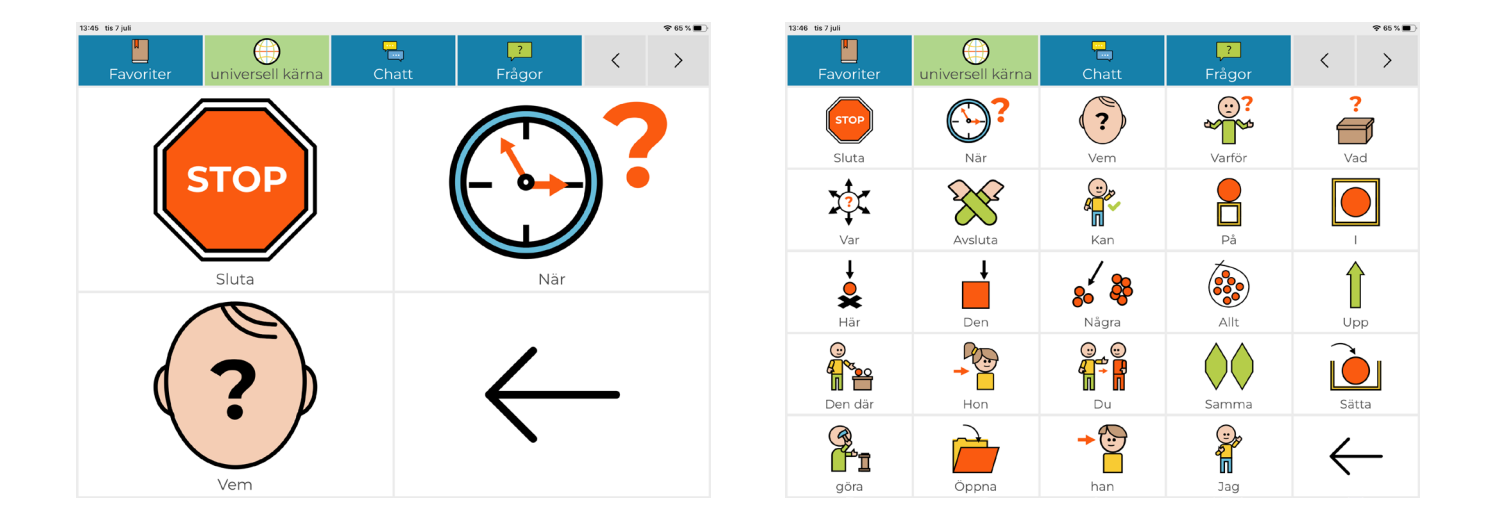

## Support

Predictable 6 är en app som utvecklas av företaget Therapy Box från England.

Om du behöver teknisk support eller upplever något fel med appen är det dit du bör vända dig i första hand. Du kan kontakta utvecklaren direkt via:

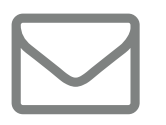

support@therapy-box.co.uk

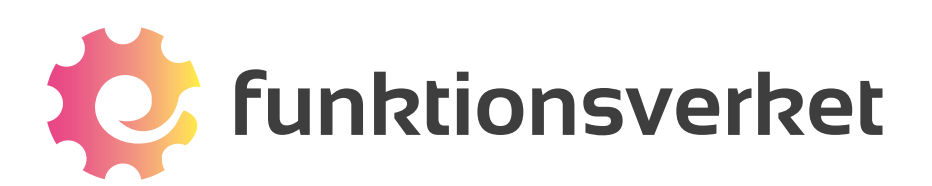

Telefon: 031-75 77 950 | E-post: info@funktionsverket.se Funktionsverket AB | Vindilsvägen 13 | 475 45 FOTÖ

www.funktionsverket.se